# Hvordan bestille reise gjennom Ekspert Reiser

Som tillitsvalgt i NSF skal du bruke NSFs hjemmeside når du bestiller reiser til arrangement du skal delta på.

Logg inn på www.nsf.no > Min side > For tillitsvalgte > Reisebestilling og refundering av utlegg > Bestill reise gjennom vårt reisebestillingssystem og knappen «Ekspert Reiser».

| expertreiser                                                      | Mine reiser |
|-------------------------------------------------------------------|-------------|
|                                                                   | Tjenester 🔻 |
| Bestilling i henhold til Retningslinjer for reiser i regi av NSF. |             |
| NORSK SYKEPLEIERFORBUND                                           |             |

Første gang du skal bestille trykker du på navnet ditt øverst til høyre på siden, så velger du «Min brukerprofil».

Velg «**Personopplysninge**r» og legg til ditt mobilnummer, og du kan også legge til flere epostadresser hvis du ønsker det. Da slipper du å registrere mobilnummer hver gang du skal bestille under «Data for den reisende» på siste side.

| expertreiser                                                      |
|-------------------------------------------------------------------|
|                                                                   |
| Bestilling i henhold til Retningslinjer for reiser i regi av NSF. |
| NORSK SYKEPLEIERFORBUND                                           |
| Personal Dashboard                                                |
| Velg reisen og bestillingstype                                    |
| Bestilling for:                                                   |
| (U) ×                                                             |
| Bestille flyreise Bestille hotell Bestille bil/tog                |
| Bestill flyreise: Velges for bestilling av flybilletter           |

**Bestille hotell**: *IKKE velg «Bestille hotell». NSF bestiller hotell for deg, i henhold til hva du har fylt ut på påmeldingsskjemaet.* 

Bestille bil/tog: Velges kun hvis du ønsker å bestille togbilletter. Oppgi hvor og til du ønsker å reise, når du ønsker å reise, din e-postadresse og ditt mobilnummer.
 Du kan ikke bestille leiebil.

#### Start bestilling av flyreise

| En vei Tur-retur Rundreise                |      |                                 |                            |    |    |
|-------------------------------------------|------|---------------------------------|----------------------------|----|----|
| Fra* Bodø (BOO)                           | NO Q | Til * Trondheim, Værnes (TRD)   |                            | NO | •  |
| Kun flyvning uten mellomlanding eller Via |      |                                 |                            |    |    |
| Avreise dato *<br>Man, 12 Aug 2024        | 5    | Returdato *<br>Fre, 16 Aug 2024 | Avreise rundt *<br>16 : 00 |    | 5  |
| Flyselskaper (maks 6)                     | -    |                                 |                            |    |    |
|                                           |      |                                 |                            | s  | øk |

Fyll inn med hvor du skal reise fra og til, dato for avreise og retur.

Endre avreisetidene for å få frem avganger og returtider i det tidsrommet du ønsker å reise. Systemet viser kun reiser 2 timer foran og 2 timer bak klokkeslettet du har lagt inn.

Trykk **Søk** for å få frem avganger for valgte datoer.

| Velg flyvninger                       |                          |                                                |                                 |                                                          |
|---------------------------------------|--------------------------|------------------------------------------------|---------------------------------|----------------------------------------------------------|
| BOO→TRD TRD→BOO                       |                          |                                                | Sortert etter<br>Default (Laver | ite billettpris + 1 mer) 🔻 \Xi Filter                    |
| ma, 12 aug fr, 16 aug                 |                          |                                                | Hvordan bere                    | gnes standard sortering?                                 |
|                                       |                          |                                                |                                 | Anbefalt × Slett fiber                                   |
| Oppsummering av alternativer for Bode | lo på Trondheim          |                                                |                                 | ¥                                                        |
|                                       |                          |                                                |                                 | Tidsforskjell ved destinasjon: -Ot 00m                   |
| Scandinavian Airines-                 | BOO<br>Bodo, NO<br>08:25 | uten mellomlanding<br>Total tid. <b>1t 00m</b> | TRD<br>Trondheim, NO<br>09:25   | Anbefalt<br>© Fundadarregter<br>COVID-19<br>© 672 (s Co) |
|                                       |                          |                                                |                                 | Totale reisepriser fra NOK 1.898,00 ×                    |
|                                       |                          |                                                |                                 |                                                          |
| Scandinavian Airlines-<br>4105, 336   | Bodo, NO<br>07:00        | T stopp<br>Total tid. 3t 00m                   | TRD<br>Trondheim, NO<br>10:00   | COVID-19<br>@ 145 kg CO2                                 |
|                                       |                          |                                                |                                 | Totale reisepriser fra NOK 2.216,00 🗸                    |
| Scandinavian Aktines-<br>4105, 338    | 800<br>Bodo, NO<br>07:00 | 1 stopp<br><br>Total tid. <b>5t 00m</b>        | TRD<br>Trondheim, NO<br>12:00   | Aobefalt<br>© Fontaddaregler<br>© 145 kg C02             |

I henhold til NSFs reisepolicy dekker NSF rimeligste økonomiklasse, med unntak for følgende:

- at reisen blir forlenget med en overnatting
- tap av arbeidstid på to timer eller mer
- andre forhold som gjør at reisen total sett blir dyrere

Velg avgang og trykk på **Rød pil.** 

Det samme gjøres for returreisen.

| SC45 Scandinavian Avlines -<br>4561 | AUG<br>12        | Bodo, NO<br>08:25                    | Total tid: 1100m                                | TRD<br>Trandheim, NO<br>09:25 | Pg Furhuldsregler COVID-19 |
|-------------------------------------|------------------|--------------------------------------|-------------------------------------------------|-------------------------------|----------------------------|
| Scandinavian Airlines -<br>4572     | AUG<br>16        | TRD<br>Trondheim, NO<br>17:30        | uten mellomlanding<br>Total tid. <b>Dt 55en</b> | 800<br>Bodo, NO<br>18:25      | S Festuldsregler COVID-19  |
| ) Vis flere billettpriser           |                  |                                      |                                                 |                               | ₹ 8                        |
| ttprisforslag                       |                  |                                      |                                                 |                               |                            |
| Serviceklasse<br>Økonomi            | Endre<br>NOK 700 | Arbestilling<br>00 likke-refunderbar | Baganje<br>10                                   | SAS Go Lught                  | NOK 1.898,00 Antal bilet   |
|                                     |                  |                                      |                                                 |                               |                            |

Velg billettpris – vær obs på priser med og uten bagasje. Ønsker du **innsjekket bagasje** tur/retur velger du billettpris som viser **1 X koffert**.

Trykker du på teksten til høyre for bagasje får du opp reglene for denne billetten.

| sas s     | SAS Go Smart             |               |                      |              | ×                 |
|-----------|--------------------------|---------------|----------------------|--------------|-------------------|
| AUG<br>12 | Bodo, NO<br>BOO          | $\rightarrow$ | Trondheim, NO<br>TRD | Scandinavia  | n Airlines - 4561 |
| AUG<br>16 | Trondheim, NO<br>TRD     | $\rightarrow$ | Bodo, NO<br>BOO      | Scandinavia  | n Airlines - 4572 |
|           |                          |               | Endre                |              | NOK 650,00        |
|           |                          |               | Avbestilling         | likk         | e-refunderbar     |
| <b>i</b>  | Bagasje                  | Prepaid Bage  | gage                 | Gebyrpliktig | 1x23 kg           |
| * 1       | Tilleggstjenester        | Biodrivstoff  |                      | Gebyrpliktig |                   |
| Mer info  | ormasjon                 |               |                      |              | ~                 |
| Detaljer  | -<br>t informasjon om bi | llettpris     |                      |              |                   |

Trykk på **rød pil** for å gå videre til neste vindu.

| Start — Velg flyvninger                                           | — 3 Velg billettpris — 4 Fu                       | illfør bestilling — (5) Bekreftelse                |                               | U                                 |
|-------------------------------------------------------------------|---------------------------------------------------|----------------------------------------------------|-------------------------------|-----------------------------------|
| Velg alternativ<br>Tur-retur Bodo ¢ Trondheim                     |                                                   |                                                    |                               |                                   |
| Nåværende valg                                                    |                                                   |                                                    |                               |                                   |
| Scandinavian Airlines -                                           | AUG BOO<br>Bodo, NO<br>12 08:25                   | uten mellomlanding<br><br>Total tid: <b>1t 00m</b> | TRD<br>Trondheim, NO<br>09:25 | Torholdsregler COVID-19           |
| Scandinavian Airlines -<br>4572                                   | AUG TRD<br>Trondheim, NO<br>16 17:30              | uten mellomlanding<br>Total tid: <b>0t 55m</b>     | 800<br>Bodo, NO<br>18:25      | <b>*9</b> Forholdsregler COVID-19 |
| C Serviceklasse<br>Økonomi                                        | Endre Avbestilling<br>NOK 650,00 Ikke-refunderbar | Bagasje<br>1 x 💼 SAS G                             | o Smart                       | NOK 2.298,00                      |
| ← <u>Tilbake</u>                                                  |                                                   |                                                    |                               | Fortsett likevel                  |
| Alternative tilbud<br>Det finnes bedre tilbud som kan passe til d | dine behov. Du bør ta dem i betraktning før c     | lu gjør ditt endelige valg.                        |                               | Vis kriterier 💙                   |
| Scandinavian Airlines - 4561                                      | AUG BOO<br>Bodo, NO                               | uten mellomlanding                                 | <b>TRD</b><br>Trondheim, NO   | Forholdsregler<br>COVID-19        |

Hvis det er disse reisene du ønsker trykker du på **den røde knappen** det står «**Fortsett likevel**» på.

Du kan underveis i bestillingen hoppe tilbake i menyen ved å trykke på forrige steg, eller ønsker du å gå helt tilbake til startmenyen kan du trykke på logoen til Expert Reiser øverst.

| expertreiser                                                                |  |
|-----------------------------------------------------------------------------|--|
| NORSK SYKEPLEIERFORBUND                                                     |  |
|                                                                             |  |
|                                                                             |  |
| Start Velg flyvninger 3 Velg billettpris 4 Fullfør bestilling 5 Bekreftelse |  |

Fullfør flybestilling

| ~ | Scandinavian Airlines -<br>4561 | AUG<br>12        | BOO<br>Bodo, NO<br>08:25            | uten mellomlanding<br>Total tid: <b>1t 00m</b>     | TRD<br>Trondheim, NO<br>09:25 | Sorholdsregler COVID-19           |
|---|---------------------------------|------------------|-------------------------------------|----------------------------------------------------|-------------------------------|-----------------------------------|
|   | Scandinavian Airlines -<br>4572 | AUG<br>16        | TRD<br>Trondheim, NO<br>17:30       | uten mellomlanding<br><br>Total tid: <b>0t 55m</b> | 800<br>Bodo, NO<br>18:25      | Sorholdsregler COVID-19           |
| φ | Serviceklasse<br>Økonomi        | Endre<br>NOK 650 | Avbestilling<br>00 Ikke-refunderbar | Bagaaje<br>1 x 🏛                                   | SAS Go Smart                  | NOK 2.298,00 CAntall billetter: 1 |
| ٩ | Velg seter                      | NOF              | <b>( 0,00</b> Legg til              | bagasje NOK 0                                      | ,00 🏂 Legg til tillegt        | gstjeneste NOK 0,00               |

På innenlandsreiser skal du ikke velge seteplass og tilleggstjenester. Dette er valg som koster ekstra og som NSF **ikke dekker**.

Legg til bagasje har du allerede valgt tidligere under velg billettpris.

| Billettutstedelsesdato | Utstedelsesdato for billetten er ikke tilgjengelig for denne bestillingen.                                                            | $\sim$                                                                                                    |
|------------------------|----------------------------------------------------------------------------------------------------|----------------------------------------------------------------------------------------------------|
| Bestillingsinformasjon |                                                                                                    | ^                                                                                                    |
| $\langle$              | Jeg pekrefter at bestillingen belastes avdelingen nedenfor *                                                                          |                                                                                                    |
| •                      |                                                                                                    |                                                                                                    |
| Data for den reisende  | <b>A</b>                                                                                                    | ~                                                                                                    |
| Billett                | Billettalternativer: Electronic ticket ID for elektronisk billett: Bruk et ikke-lagret pass med bilde, som er utstedt av myndighetene | ~                                                                                                    |
| Betaling eller garanti | Faktura                                                                                                    | $\sim$                                                                                                    |
|                        |                                                                                                    |                                                                                                    |
|                        | Billettutstedelsesdato Bestillingsinformasjon    Data for den reisende Billett Betaling eller garanti                                 | Billettutstedelsesdato Utstedelsesdato for billetten er ikke tilgjengelig for denne bestillingen.   Bestillingsinformasjon |

Sett hake i ruten under Bestillingsinformasjon.

Det blir sendt faktura til NSF for denne flyreisen.

| + Mer mornasjon                                    |                                                                                                    |          | ^                    |
|----------------------------------------------------|----------------------------------------------------------------------------------------------------|----------|----------------------|
|                                                    | Aktivitetsnummer *                                                                                                    |          |                      |
|                                                    | Avdeling *                                                                                                    | •        | ·                    |
|                                                    | Referanse *                                                                                                    |          |                      |
|                                                    |                                                                                                    |          |                      |
| <b>W1</b> Måltidsforespørsel                       | Standardmåltider                                                                                                    |          | ~                    |
|                                                    |                                                                                                    |          |                      |
| Bestiller                                          | U Unni Merethe Olsen, unni.olsen@nsf.no                                                                                     |          | ~                    |
| 😫 Bestiller                                        | U Unni Merethe Olsen, unni.olsen@nsf.no                                                                                     |          | ~                    |
| Bestiller                                          | U Unni Merethe Olsen, unni.olsen@nsf.no<br>elg din neste bestillingstype her, og fullfør deretter din nåværende bestilling. |          | ~                    |
| E Bestiller<br>Avis du vil legge til reisen din, v | U Unni Merethe Olsen, unni.olsen@nsf.no<br>elg din neste bestillingstype her, og fullfør deretter din nåværende bestilling. | 8,00 Ful | ↓<br>Ifør bestilling |

For Basiskurs Spekter region Nord, Midt og Vest, 28.- 31.01.2025 skal du bruke følgende koder for utfylling i feltene under «**Mer informasjon**»:

Viktig at du fyller ut den informasjonen som står under her, slik at fakturaen blir sendt til rett godkjenner i NSF.

| Aktivitetsnummer: | <mark>291121 – Rogaland</mark>        |
|-------------------|---------------------------------------|
|                   | 291115 – Vestland                     |
|                   | <mark>291123 - Trøndelag</mark>       |
|                   | <mark>291116 – Møre og Romsdal</mark> |
|                   | <mark>291117 – Nordland</mark>        |
|                   | 291125 – Troms og Finnmark            |
|                   |                                       |

Referanse: 29Fjeld

Legg til leiebil: Du kan ikke bestille leiebil

Legg til hotell: NSF har allerede bestilt hotell til deg, i henhold til hva du har fylt ut på påmeldingsskjemaet ditt.

Trykk på den Blå knappen med «Fullfør bestilling».

Det vil nå vises en bekreftelse på skjermen, og e-post bekreftelse sendes til deg.

|                   | KEPLEIERFORBUND |                                   |                     |     | Ň                               |  |
|-------------------|-----------------|-----------------------------------|---------------------|-----|---------------------------------|--|
| \$\\$\\$\\$\\$\\$ | Mine reiser     |                                   |                     |     |                                 |  |
|                   | Kommende reiser | Tidligere og avbestilte reiser    |                     |     |                                 |  |
|                   | Kun visning 🚱   | med status 🔛 🍈                    |                     |     | [Skjul søkealternativer]        |  |
|                   | Bestillinger    | × 🛃 Aktiv                         | × 🔘 In process      | × × | Avbestilt / delvis<br>avbestilt |  |
|                   |                 |                                   |                     |     | -59K                            |  |
|                   | Systemet fi     | nner ikke noen reise som passer d | litt søkekriterium. |     |                                 |  |

Hvis du velger «Mine reiser» på startsiden vil du finne alle dine kommende reiser, og tidligere og avbestilte reiser.

Du vil også finne dine kommende reiser i kalenderen nederst på startsiden, og de kan du trykke på for å få opp informasjon om reisen.

## Endring av billetter

- Endring av billetter medfører endringsgebyr og SKAL gjøres i samråd med ansvarlig kontaktperson for arrangementet du skal delta på. Kontaktinformasjonen finner du i kursannonsen.
- For endring av billett samme dag eller neste dag, ta kontakt med Expert Reiser.
- For andre endringer må du gå til www.nsf.no > Min side > For tillitsvalgte > Reisebestilling og refundering av utlegg > Bestill reise gjennom vårt reisebestillingssystem og knappen «Ekspert Reiser».

# Kontaktinformasjon:

Skulle det oppstå problemer eller du har spørsmål så kan du kontakte Expert Reiser direkte på følgende måte:

### Åpningstider: 08.00-16.00

- **Personlig service:** 23 19 44 00 Nummeret er til hjelp eller spørsmål om bestilling
- Teknisk hjelp i online portalen: 23 19 43 95 Nummeret er til spørsmål om teknisk eller generelle spørsmål i online portalen.
- **24-timers haste- og nødtelefon:** 23 19 43 98 Vi anbefaler å lagre dette nummeret for hastehjelp utenfor normale åpningstider.